# Laboratorio di MatLab (seconda parte)

Carla Bertocchi Vanna Lisa Coli Alessandro Benfenati

Dipartimento di Matematica e Informatica - Università di Ferrara carla.bertocchi@unimore.it

## Sommario

## Richiami

- Indici
- Accesso ai dati di matrici e vettori
- Vettorizzazione
- Stampa a video

#### 2 Tipi di dato

- Strutture
- Cell Array

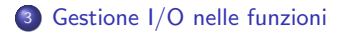

#### Grafica 2D

- Comandi base
- Istruzioni utili
- Figure nel piano

# Consultare l'<u>help</u> o il <u>doc</u> per TUTTE le informazioni sulle funzioni native

Si ricorda:

- help NOMEFUNZIONE visualizza un rapido help sulla shell con alcuni esempi di utilizzo
- doc NOMEFUNZIONE apre il manuale sotto forma di browser ed è completo di spiegazione delle funzioni e di vari esempi di utilizzo

È disponibile per tutte le funzioni presenti in MatLab (sin, tan,...).

## Richiami: indici

L'istruzione a:h:b genera un vettore il cui primo elemento è a, l'ultimo è b e i cui elementi sono distanziati di passo h.

#### Esempio 1

Generare un vettore i cui estremi siano -1 e 0 e i cui elementi siano distanziati ad un passo 0.1.

```
>> x = -1:0.1:0
x =
Columns 1 through 7
-1.0000 -0.9000 -0.8000 -0.7000 -0.6000
-0.5000 -0.4000
Columns 8 through 11
-0.3000 -0.2000 -0.1000 0
```

#### Esempio 2

Generare un vettore che contenga i numeri pari compresi fra 28 e 47.

>> x = 28:2:47 x = 28 30 32 34 36 38 40 42 44 46

|           |        | Richiami | Indici |  |  |
|-----------|--------|----------|--------|--|--|
| Richiami: | indici |          |        |  |  |

#### Esempio 3

Generare un vettore che contenga i multipli di 10 compresi fra 20 e 100.

| >> x     | = 20: | 10:100 |    |    |    |    |    |    |     |
|----------|-------|--------|----|----|----|----|----|----|-----|
| x =<br>2 | 20    | 30     | 40 | 50 | 60 | 70 | 80 | 90 | 100 |

Il comando linspace(a,b,n) genera un vettore con estremi a e b e di n elementi.

#### Esempio 4

Generare un vettore di 13 elementi compresi fra -5 e 1.

```
>> x = linspace(-5, 1, 13)
x =
Columns 1 through 7
-5.0000 -4.5000 -4.0000 -3.5000 -3.0000
-2.5000 -2.0000
Columns 8 through 13
-1.5000 -1.0000 -0.5000 0 0.5000 1.0000
```

## Richiami: indici

Per accedere ad un elemento specifico del vettore v si utilizza la notazione con le parentesi tonde: v(5) accede al 5° elemento del vettore v.

È possibile accedere contemporaneamente a vari elementi del vettore

#### Esempio 5

```
Dato il vettore v = linspace(2,12,7), salvare in w gli elementi di posto pari
di v.

>> v = linspace(2,12,7)

v =

2.0000 3.6667 5.3333 7.0000 8.6667

10.3333 12.0000

>> w = v(2:2:end)

w =

3.6667 7.0000 10.3333
```

Il comando end riconosce automaticamente l'indice finale del vettore.

# Richiami: indici

#### Esempio 5

Dato il vettore v=linspace(0,10,17), memorizzare gli elementi di posto 1,2,5,6,10,12,13,14 e 17 con un'unica stringa di comando.

| >> v=linspace(0,10,17); | >> w = v([1:2,5:6,10:14,17]); |
|-------------------------|-------------------------------|
| >> v,                   | >> disp(w)                    |
| ans =                   | 0                             |
| 0                       | 0.6250                        |
| 0.6250                  | 2.5000                        |
| 1.2500                  | 3.1250                        |
| 1.8750                  | 5.6250                        |
| 2.5000                  | 6.2500                        |
| 3.1250                  | 6.8750                        |
| 3.7500                  | 7.5000                        |
| 4.3750                  | 8.1250                        |
| 5.0000                  | 10.0000                       |
| 5.6250                  |                               |
| 6.2500                  |                               |
| 6.8750                  |                               |
| 7.5000                  |                               |
| 8.1250                  |                               |
| 8.7500                  |                               |
| 9.3750                  |                               |
| 10.0000                 |                               |

#### Esempio 6

Data la matrice A=rand(5), memorizzare in B la sottomatrice di A composta dalle prime 3 righe e dalle prime 3 colonne. Memorizzare in C le prime due righe di A.

```
>> A = rand(5)
A =
   0.4170
             0.0923
                       0.4192
                                 0.6705
                                          0.8007
   0.7203
             0.1863
                       0.6852
                                 0.4173
                                          0.9683
   0.0001 0.3456
                       0.2045
                                0.5587
                                          0.3134
   0.3023 0.3968
                       0.8781 0.1404
                                          0.6923
   0.1468 0.5388
                       0.0274
                                 0.1981
                                          0.8764
>> B = A(1:3, 1:3)
B =
   0.4170
             0.0923
                       0.4192
   0.7203
             0.1863
                       0.6852
   0.0001
             0.3456
                       0.2045
>> C = A(1:2,:)
C =
   0.4170
             0.0923
                       0.4192
                                 0.6705
                                          0.8007
   0.7203
             0.1863
                       0.6852
                                 0.4173
                                          0.9683
```

Data una matrice A di ordine  $p \times q$ , il comando A(:) *vettorizza* la matrice, cioè crea un vettore in cui sono memorizzati gli elementi di A ordinati per colonna.

```
Il comando reshape(x,[m,n]) riordina
>> A = [1 \ 2 \ 3; \ 4 \ 5 \ 6]
                                     i dati contenuti nell'array x
A =
                                     su m righe ed n colonne.
             2
                     3
      1
      4
             5
                     6
                                     >> reshape(x,[2,3])
>> x = A(:)
                                     ans =
x =
                                                  2
                                           1
                                                          3
      1
                                                  5
                                                          6
      4
                                     >> reshape(x,[2,4])
      2
                                     Error using reshape
      5
                                     To RESHAPE the number of elements
      3
                                     must not change.
      6
```

MatLab memorizza i dati contenuti negli array per colonne, a differenza del C che memorizza gli array per riga.

#### Richiami

Stampa a video

# Uso di fprintf e della formattazione

Il comando fprintf consente di stampare diversi formati di dati:

- %g automaticamente riconosce il tipo di dato (sconsigliato)
- %d numero intero
- %f floating point
- %e formato esponenziale
- %c singolo carattere
- %s stringa

Caratteri speciali

- %% simbolo percento
- \n va a capo
- \t tabulazione orizzontale

È possibile scegliere quante cifre stampare dopo la virgola: il comando

fprintf('%0.5f \n,',pi)

stampa le prime 5 cifre decimali di  $\pi$  e va a capo. Utilizzando invece

```
fprintf('%4d \n,',32)
```

si riservano 4 spazi per la stampa di un numero intero.

I dati di tipo struct sono le classiche strutture comuni ai linguaggi di programmazione. Esse sono array multidimensionali con all'interno vari campi, che possono essere di vario tipo.

#### Creazione e riempimento di una struttura

Per esempio, se si vuole creare la struttura S con i campi nome, cognome e anno, si procede nel seguente modo

```
% Si crea una struttura con i campi Nome, Cognome ed Anno
% inizializzati ai valori tra parentesi graffe
>> S = struct('Nome',{'Cleve'},...
'Cognome',{'Moler'},...
'Anno',{39});
```

Per accedere ad un campo della struttura si usa la notazione nome\_struttura.nome\_campo:

>> S.Nome ans = Cleve Per modificare il valore di un campo si utilizza la sintassi nome\_struttura.nome\_campo = nuovo\_valore.

#### Modifica valore di campo

Per modificare i campi della struttura precedentemente create si usano i seguenti comandi:

```
>> S.Nome = 'Jack';
>> S.Cognome = 'Little';
>> S.Anno = 19;
```

È possibile aggiungere dinamicamente campi a una struttura.

#### Aggiunta di campi

```
>> S.Titolo = 'Presidente';
```

Si può creare una struttura in maniera dinamica ex novo.

Si possono creare vettori di strutture, sfruttando l'allocazione dinamica della memoria di MatLab.

#### Vettori di strutture

## Cell array

I cell array sono particolari tipi di dato che possono contenere dati di qualsiasi tipo. La creazione di questo tipo di dato segue una notazione *vettoriale*.

#### Creazione di cell array ed accesso ai suoi elementi

Nel seguente codice viene creato un cell array di 4 elementi, organizzati come una tabella a due righe e due colonne.

```
>> A = cell(2,2); % Viene iniziallizato il cell array
>> A{1,1} = 'ciao'; % elemento di posto 1,1
>> A{1,2} = 4;  % elemento di posto 1,2
>> A{2,1} = [1,2];  % elemento di posto 2,1
>> A{2,2} = [4;3]; % elemento di posto 2,2
                    % Struttura simile a quella delle matrici
>> A
A =
    'ciao'
                                 41
    [1x2 double] [2x1 double]
>> A{1,2} % l'accesso avviene tramite le parentesi graffe
ans =
     4
>> A{2,2}
ans =
     4
     3
```

# Gestione I/O

Per poter gestire in maniera ottimale gli input e gli output delle funzioni si possono usare i seguenti comandi: varargin, nargin, varargout, nargout.

- varargin gestisce le variabili in input, di cui a priori non si sa il numero;
- nargin gestisce il numero di dati in input;
- varargout gestisce le variabili in output, dui cui a priori non si sa il numero;
- nargout gestisce il numero di dati in output.

#### Uso di nargin e nargout

```
Se nella funzione [x1,x2] = roots_2deg(a,b,c) (vista nelle prime slide) si utilizzassero i comandi
```

```
fprintf('Numero di parametri in ingresso : %d\n',nargin);
fprintf('Numero di parametri in uscita : %d\n',nargout);
```

si otterrebbe

```
Numero di parametri in ingresso : 3
Numero di parametri in uscita : 2
```

varargin e varargout sono variabili di tipo cell

```
Gestione I/O nelle funzioni
```

## Gestione I/O: esempio

```
function [a,varargout] = prova_args(x,y,varargin)
%
% Function MatLab creata per la comprensione
% dell'utilizzo di varargin, varargout, nargin e nargout
if nargin < 2
  error('Attenzione! Assegnare almeno 2 variabili in input !!!')
end
% Se in input viene dato anche il terzo parametro (opzionale)
% allora viene utilizzato, altrimenti viene settato il
% valore di default che in questo caso vale 1
if nargin == 3
    z = varargin\{1\};
else
    z = 1:
end
c = x + v:
b = x - v;
a = c^2:
```

...continua nella prossima slide...

## Gestione I/O: esempio

```
switch nargout
    case 0
        fprintf('Funzione chiamata senza variabili in output\n');
    case 1
        % niente da fare (primo output assegnato di default)
    case 2
        varargout{1} = c;
    case 3
        varargout{1} = c;
        varargout{2} = b;
    otherwise
        % nel caso in cui il numero di parametri
        % richiesti non rientri nella casistica considerata
        error ('Attenzione! Numero massimo di output : 3 !!!')
end % end dello switch
end % end della function
```

Il primo if-then-else controlla il numero di parametri in entrata, che in questo esempio deve essere almeno 2. Il secondo controlla se è presente il parametro di input opzionale.

Il costrutto switch gestisce l'output in base a quanti dati in uscita sono stati richiesti nella chiamata alla funzione.

Si supponga di dover disegnare il grafico del polinomio

$$p(x) = x^3 - 2x^2 + x - 1$$

nell'intervallo [-1, 2]. In MatLab è presente l'istruzione plot che consente di creare grafici bidimensionali. Ricordando la sintassi vettoriale di MatLab, si ha:

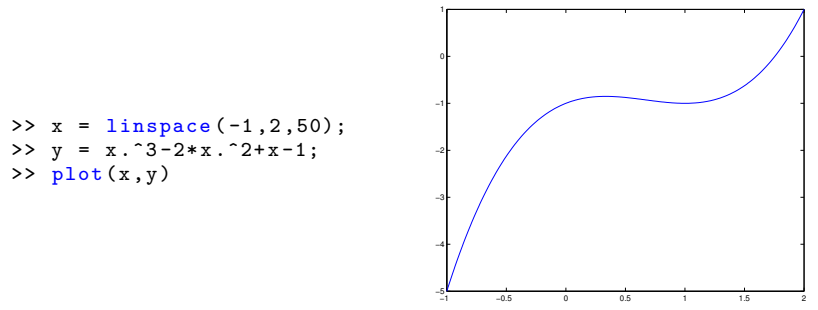

MatLab collega con una linea i punti  $[x(i),y(i)] \in [x(i+1),y(i+1)]$ : più punti di discretizzazione vengono utilizzati, migliore qualità visiva avrà il grafico.

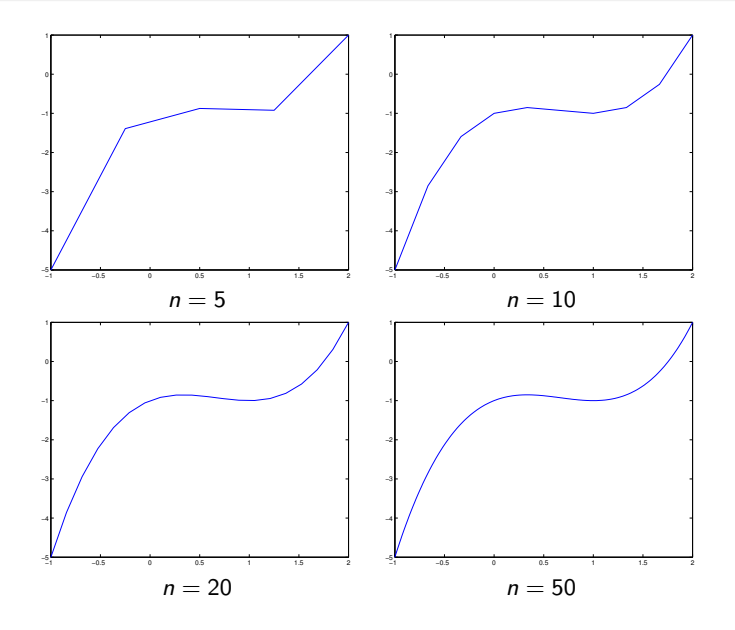

È possibile personalizzare in vari modi il grafico:

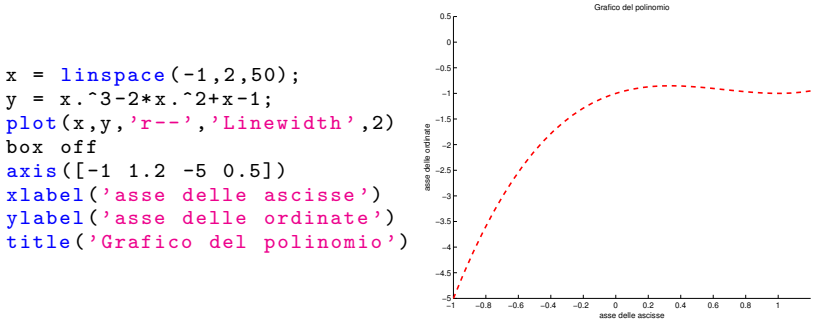

Nel dettaglio:

- axis([x1 x2 y1 y2]) consente di limitare la visualizzazione tra x1 e x2 per l'asse delle ascisse e fra y1 e y2 per l'asse delle ordinate;
- l'opzione r-- consente di usare il colore rosso e di usare una linea tratteggiata;
- i comandi xlabel e ylabel consentono di mettere etichette all'asse delle x e delle y, rispettivamente;
- ▷ title consente di inserire una stringa come titolo del grafico.

Si supponga di dover plottare le seguenti funzioni

$$f(x) = x \sin(x)$$
  

$$g(x) = x$$
  

$$h(x) = -x$$

nell'intervallo  $[-20\pi, 20\pi]$ .

```
= -20*pi:0.1:20*pi;
х
f
  = x.*sin(x);
h = x:
g = -x;
plot(x,f)
hold on
plot(x,h,'r--','Linewidth',2)
plot(x,g,'k:','Linewidth',3)
axis([-60 \ 60 \ -60 \ 60])
box off
legend('y=xsin(x)',...
    'y=-x',...
    'y=x',...
    'Location', 'North');
```

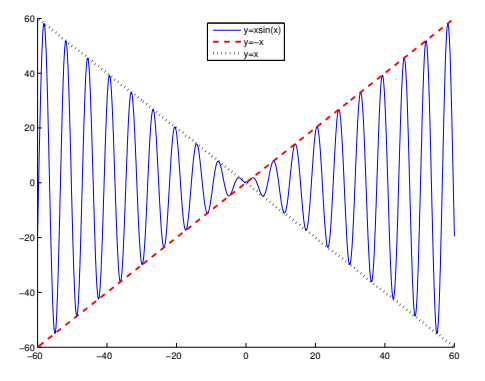

I tre puntini ... consentono di scrivere un'istruzione MatLab su più righe, ma il programma legge l'intera istruzione come se fosse su di una riga unica.

Vediamo nel dettaglio i vari comandi.

- ▷ Linewidth consente di specificare lo spessore della linea. Di default è 1.
- dopo aver dichiarato la variabile indipendente (x) e quella dipendente (f), si possono specificare i colori, lo stile e i marker dei punti.
  - le lettere r,b,k,c,y,m identificano i colori della linea: red, blue, black, cyan, yellow, magenta;
  - le scritture -, .-, :, -- identificano lo stile della linea: continuo, punto-linea, punteggiata, tratteggiata.
  - le scritture o,+,s,... identificano lo stile dei markers: tondo, +, quadrato, etc...

È possibile inserire tutte queste opzioni in un'unica chiamata: per esempio 'hm.-' disegna una linea di color magenta, con markers esagonali e una linea punteggiata e tratteggiata.

- axis([x1 x2 y1 y2]) consente di limitare la visualizzazione tra x1 e x2 per l'asse delle ascisse e fra y1 e y2 per l'asse delle ordinate;
- ▷ legend consente di disegnare la legenda del grafico, mettendo fra apici le descrizione delle linee del grafico *nell'ordine in cui son state plottate*.
- ▷ box off consente di eliminare la "scatola" che appare attorno al grafico

Supponiamo di avere i seguenti dati :

| х   | у    |
|-----|------|
| 147 | 1600 |
| 150 | 1300 |
| 220 | 1800 |
| 282 | 1900 |
| 312 | 2400 |
| 374 | 2600 |
| 412 | 2300 |
| 423 | 2600 |
| 457 | 2700 |
| 583 | 2800 |
| 602 | 2900 |
| 623 | 3100 |

Si vogliono plottare nello stesso grafico i punti  $(x_i, y_i)$  e la retta di regressione

y = 3.2x + 1092.88

introducendo nel grafico un titolo (*Dati relativi alle vendite*), un'etichetta per l'asse delle x ( $m^2$ ), un'etichetta per l'asse delle y (*Volume di vendita in euro*) e una legenda (composta da due voci: dati, modello). Inoltre, dare stili diversi alla retta e ai punti.

# % Dati

- x = [147, 150, 220, 282, 312, 374, 412, 423, 457, 583, 602, 623];
- y = [1600, 1300, 1800, 1900, 2400, 2600, 2300, 2600, 2700, 2800, 2900, 3100];

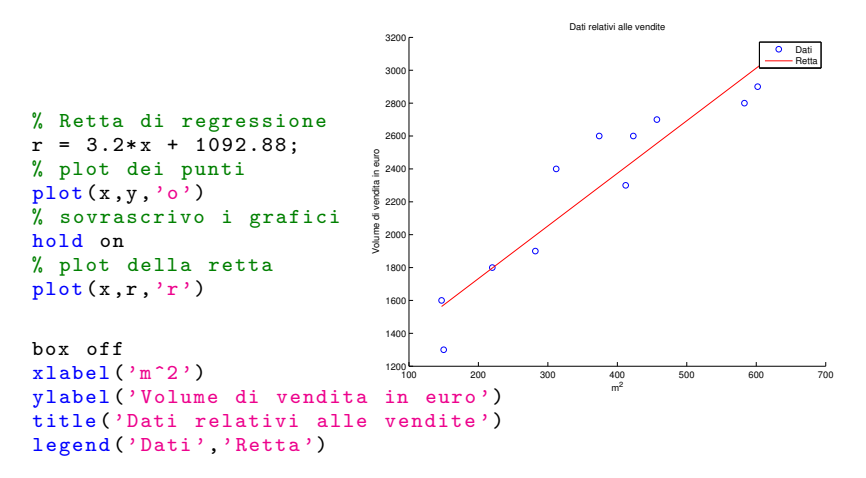

#### % Dati

- x = [147, 150, 220, 282, 312, 374, 412, 423, 457, 583, 602, 623];
- y = [1600, 1300, 1800, 1900, 2400, 2600, 2300, 2600, 2700, 2800, 2900, 3100];

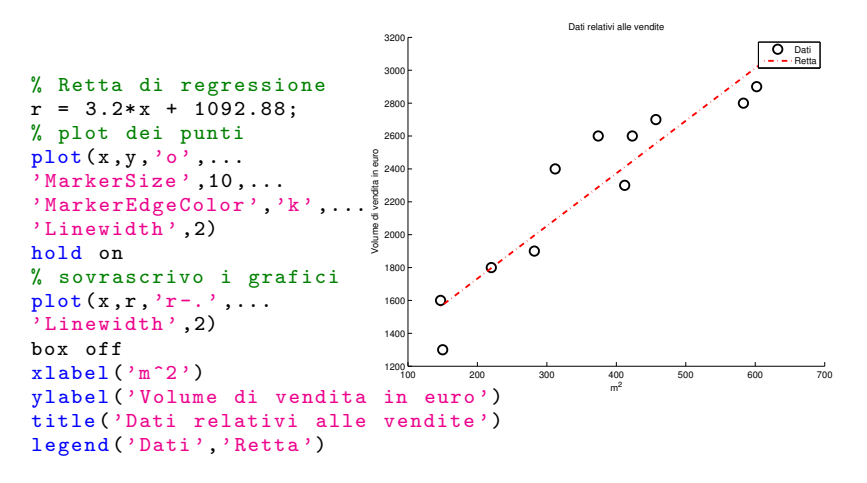

#### % Dati

- x = [147, 150, 220, 282, 312, 374, 412, 423, 457, 583, 602, 623];
- y = [1600, 1300, 1800, 1900, 2400, 2600, 2300, 2600, 2700, 2800, 2900, 3100];

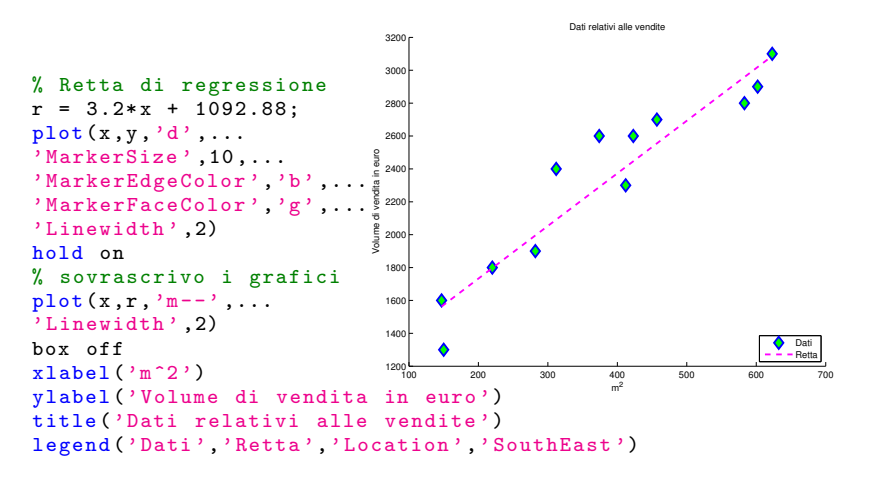

Una breve tabella riassuntiva di alcune opzioni per il comando plot.

| Colore | Significato | Simbolo  | Significato        | Linea | Significato       |
|--------|-------------|----------|--------------------|-------|-------------------|
| w      | bianco      |          | punto              | -     | linea             |
| У      | giallo      | 0        | circoletto         | :     | linea punteggiata |
| r      | rosso       | x        | per                |       | punto e linea     |
| g      | verde       | +        | più                | -     | tratteggio        |
| b      | blu         | *        | stella             |       |                   |
| k      | nero        | р        | fiore              |       |                   |
| m      | magenta     | S        | quadrato           |       |                   |
| с      | ciano       | d        | rombo              |       |                   |
|        |             | h        | esagono            |       |                   |
|        |             | v        | triang. rovesciato |       |                   |
|        |             | $\wedge$ | triangolo dritto   |       |                   |
|        |             | <        | triangolo sinistro |       |                   |
|        |             | >        | triangolo destro   |       |                   |

## Grafica 2D: subplot

Il comando subplot(m,n,i) consente di creare una griglia con m righe e n colonne. Alla i-esima posizione verra posizionato un grafico con le caratteristiche elencate.

Un polinomio e le sue derivate

Si supponga di dover plottare nell'intervallo [-5,5] il seguente polinomio

$$p(x) = -x^5 - 0.2x^4 + 0.6x^3 - 2x^2 + x + 0.5$$

e le sue derivate. Le seguenti istruzioni in MatLab consentono di valutarlo nell'intervallo desiderato:

```
x = -5:0.01:5;
p = [-1 -0.2 0.6 -2 1 0.5];
y = polyval(p,x);
```

I seguenti comandi invece consentono di calcolarne le derivate in maniera compatta:

```
% derivata prima
                   % derivata terza
                                        % derivata quinta
dp=polyder(p);
                   d3p=polyder(d2p);
                                        d5p=polyder(d4p);
dy=polyval(dp,x);
                   d3y=polyval(d3p,x);
                                        d5y=polyval(d5p,x);
% derivata seconda
                   % derivata quarta
                                        % derivata sesta
d2p=polyder(dp);
                   d4p=polyder(d3p);
                                        d6p=polyder(d5p);
d2y=polyval(d2p,x);
                   d4y=polyval(d4p,x);
                                        d6y=polyval(d6p,x);
```

#### Grafica 2D Istruzioni utili

## Grafica 2D: subplot

#### <continua> Un polinomio e le sue derivate

```
subplot (2,3,1)
plot(x,y);
xlabel('x')
ylabel('y')
box off
title('p(x)')
subplot(2,3,2);
plot(x,dy);
xlabel('x')
ylabel('y')
box off
```

title('p^{(1)}(x)')

```
subplot(2,3,3);
plot(x,d2y);
xlabel('x')
ylabel('y')
box off
title('p^{(2)}(x)')
```

```
subplot(2,3,4);
plot(x,d3y);
xlabel('x')
ylabel('y')
box off
title('p^{(3)}(x)')
```

```
subplot(2,3,5);
plot(x,d5y);
xlabel('x')
ylabel('y')
box off
title('p^{(4)}(x)')
```

```
subplot(2,3,6);
plot(x,d6y);
xlabel('x')
ylabel('y')
box off
title('p^{(5)}(x)')
```

# Grafica 2D: subplot

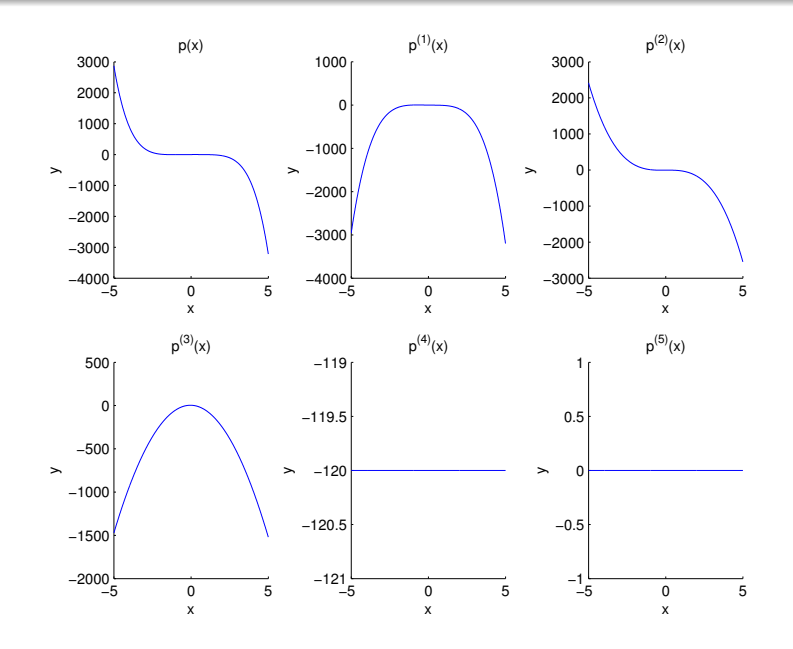

Il comando figure consente di creare una nuova finestra grafica.

```
x = -2:0.01:1;
y = x.^2.*sin(x);
plot(x,y) % plotta il grafico di y in una finestra
figure; % crea una finestra vuota
y2 = sin(x);
plot(x,y2) % plotta il grafico di y2 nella finestra appena creata
```

Se è necessario agire su una finestra già creata si usa il comando figure( $\mathbb{N}$ ).

```
x = -2:0.01:1;
y = x.^2.*sin(x);
figure(1)
plot(x,y)
figure(2);
y2 = sin(x);
plot(x,y2)
figure(1)
title('Primo test')
figure(2)
xlabel('x')
```

Il comando figure (N) consente di creare una nuova figura "etichettata" N, e, una volta creata, si può lavorare su tale finestra richiamandola tramite lo stesso comando. l comandi semilogx, semilogy, loglog consentono di plottare i grafici utilizzando una scala logaritmica sull'asse delle x, delle y e su entrambe, rispettivamente.

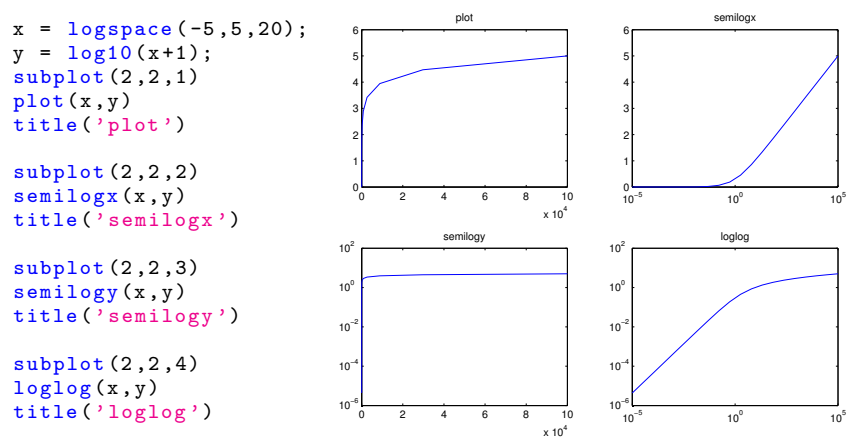

## Grafica 2D: altri comandi utili

#### text

- text(x,y,str) inserisce la stringa specificata nel punto di coordinate (x,y); una variante di questa istruzione è gtext(str), che inserisce la stringa specificata nel punto in cui si clicca con il mouse. In legend, xlabel, ylabel, text, title la stringa può contenere simboli specificati mediante comandi TeX.
- fill(x,y,colore) crea un poligono di vertici aventi coordinate x(i), y(i)
  e lo riempie con il colore specificato; l'istruzione
  chiude il poligono

#### print -dps NOMEFILE.ps

Permette di salvare l'immagine che si trova nella finestra grafica corrente in un file PostScript di nome assegnato NOMEFILE.

#### print -depsc2 NOMEFILE2.eps

Permette di salvare l'immagine che sta nella finestra grafica corrente in un file di nome NOMEFILE2, il cui contenuto è un'immagine a colori in formato Encapsulated Level 2 PostScript.

## Grafica 2D: altri comandi utili

#### axis

| v = axis   |                                                                                      | nel vettore v è riportata la scala usata                                                                                      |  |  |  |  |
|------------|--------------------------------------------------------------------------------------|----------------------------------------------------------------------------------------------------|--|--|--|--|
| axis auto  |                                                                                      | ritorna alla modalità di scalatura automatica                                                                                 |  |  |  |  |
| axis equal |                                                                                      | fissa la stessa unità di misura sui due assi                                                                                  |  |  |  |  |
|            | axis square                                                                          | rende il sistema di riferimento quadrato, usando<br>unità di misura diverse sui due assi                                      |  |  |  |  |
|            | axis on; axis off                                                                    | abilita e disabilita la visualizzazione degli assi,<br>con le etichette per gli assi                                          |  |  |  |  |
|            | axis ij; axis xy                                                                     | pone l'origine degli assi in alto a destra, con valori crescenti<br>dell'asse y verso il basso; axis xy è la modalità normale |  |  |  |  |
| ş          | grid on \\ grid off                                                                  | \\ grid                                                                                                    |  |  |  |  |
| /          | Abilita o disabilita la visualizzazione di una griglia nel piano cartesiano; grid da |                                                                                                    |  |  |  |  |
| s          | solo permette di vedere se la specifica è abilitata o meno.                          |                                                                                                    |  |  |  |  |

## Grafica 2D: circonferenza

L'equazione cartesiana della circonferenza di raggio r è

$$x^2 + y^2 = r^2$$

La sua forma parametrica è quindi

$$\begin{cases} x = r\cos(\theta) \\ y = r\sin(\theta) \end{cases}$$

-2 -1.5 -1 -0.5

0.5

1.5 2

con  $\theta \in [0, 2\pi)$ . 2 1.5 = linspace(0,2\*pi,100); t 1 = 2; r x = r \* cos(t);0.5 y = r \* sin(t);0 plot(x,y) axis square -0.5 axis(1.2\*[-r r -r r]) -1 box off -1.5 -2

### Grafica 2D: poligono regolare

Per disegnare un poligono di n lati, si prendono n + 1 punti equidistanziati sulla circonferenza unitaria.

```
t = linspace(0, 2*pi, 6);
 = 1:
r
x = r * cos(t);
y = r * sin(t);
plot(x,y)
axis square
axis(1.2*[-r r -r r])
box off
  = linspace (0, 2*pi, 8);
 = 1:
r
x = r * cos(t);
 = r*sin(t);
v
plot(x,y)
axis square
axis(1.2*[-r r -r r])
```

box off

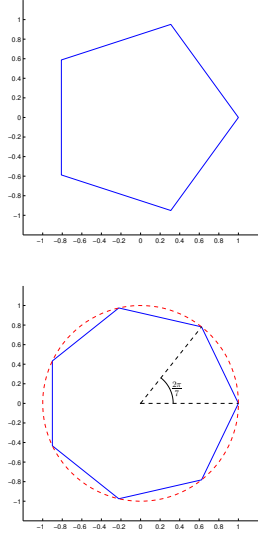

#### Grafica 2D Figure nel piano

## Grafica 2D: matrici di rotazione

Dal corso di Matematica Discreta. Una matrice del tipo

$${f A}=\left(egin{array}{cc} \cos(arphi)&-\sin(arphi)\ \sin(arphi)&\cos(arphi) \end{array}
ight)$$

è una matrice di rotazione: considerando un vettore x, il prodotto y = Ax corrisponde alla rotazione di x attorno all''origine di un angolo  $\varphi$  in senso antiorario.

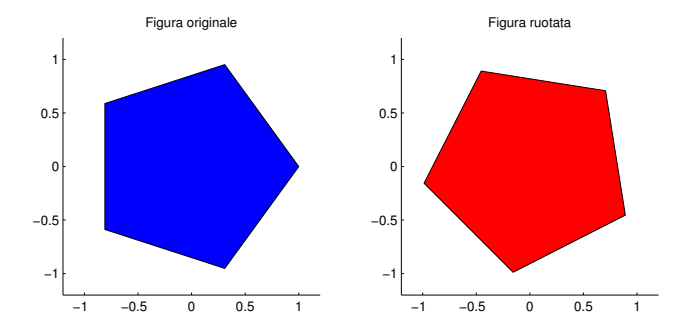

#### Grafica 2D: matrici di rotazione

```
% numero di lati
n = 5;
```

```
% Angolo di rotazione
phi = pi/4;
% Matrice di rotazione
A = [cos(phi) -sin(phi)
sin(phi) cos(phi)];
```

```
t = linspace(0, 2*pi, n+1);
```

```
% Matrice contenente le
% coordinate dei punti:
% nella prima riga si salvano
% le ascisse dei punti,
% sulla seconda le ordinate.
% L'i-esima colonna
% contiene le coordinate
% dell'i-esimo punto
P = zeros(2,n+1);
P(1,:) = cos(t);
P(2,:) = sin(t);
```

```
% Plot poligono originale
subplot(1,2,1)
fill(P(1,:),P(2,:),'b');
hold on;
plot(P(1,1),P(2,1),'pk');
axis square
axis([-1.2 1.2 -1.2 1.2])
box off
title('Figura originale')
% Rotazione
P_rot = A*P;
```

```
% Plot poligono ruotato
subplot(1,2,2)
fill(P_rot(1,:),P_rot(2,:),'r');
hold on;
plot(P_rot(1,1),P_rot(2,1),'pk');
axis square
axis([-1.2 1.2 -1.2 1.2])
box off
title('Figura ruotata')
```